## Quick guide to configuring MyReserve 25 via web interface/Web UI:

Note: Alternatively, you can carry out the configuration via the MyReserve App FaQ MyReserve App.

To connect to MyReserve via LAN, the storage and the computer must be on the same network.

- 1. search the customer network for the device name/host name http://mrc.local/
  - a. If the device name/host name is not displayed in the network, you can also use MyReserve APP to read the IP address under the "Pro" options in the "Device Settings
  - b. The MyReserve can also be identified using the MAC address.
  - Example: Serial number: <u>0004A3</u>0B00<u>0C49BA</u> -> MAC address: <u>00:04:A3:0C:49:BA</u>
- 2. enter http://mrc.local/ or the corresponding IP address in the address bar of your browser

| MyReserve Command                                                               |                                                                     |                                                       | SOLARWATT*<br>pomt to the perio                            |                  |  |
|---------------------------------------------------------------------------------|---------------------------------------------------------------------|-------------------------------------------------------|------------------------------------------------------------|------------------|--|
| Status values:<br>BMS Status:<br>Sys Status:<br>Com Status:<br>Internet Status: | <ul> <li>0x0</li> <li>0x102000</li> <li>0x0</li> <li>0x0</li> </ul> | Performance values:<br>SoC:<br>PBat<br>PPV:<br>PGrid: | 93<br>0<br>3889<br>-3750                                   | %<br>W<br>W<br>W |  |
| Network configuration:                                                          | 00-04-03-00-40-80                                                   | Country code:                                         |                                                            |                  |  |
| DHCP:                                                                           |                                                                     | Submit                                                | DE(Germany)                                                | *                |  |
| IP address:                                                                     | 192.168.202.180                                                     |                                                       |                                                            |                  |  |
| Netmask:                                                                        | 255.255.252.0                                                       |                                                       |                                                            |                  |  |
| Gateway:                                                                        | 192.168.200.1                                                       |                                                       |                                                            |                  |  |
| Hostname:                                                                       | MRC 🗎                                                               |                                                       |                                                            |                  |  |
| Submit                                                                          |                                                                     |                                                       |                                                            |                  |  |
| Connection to Command ok 3.12.2020, 13.27:20                                    |                                                                     |                                                       | © SOLARIWIT Ombil, Maria-Reiche-Straße 2a, D-01109 Dresden |                  |  |
|                                                                                 |                                                                     | Imprint                                               | Terms of Use                                               | Privacy Policy   |  |
|                                                                                 |                                                                     |                                                       |                                                            |                  |  |

- Under "Country code" you can change the country setting
- Under "Hostname" you can assign a number from 1 to 99 for better network identification in case there are more than one MyReserve 25 (cluster) in the network.

Note: confirm each setting by clicking on the respective "Submit" button.